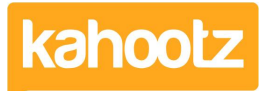

Knowledgebase > Functions of Kahootz > Workspaces > How-To Remove / Leave a Workspace or Site

## How-To Remove / Leave a Workspace or Site

Software Support - 2019-03-15 - Workspaces

There will be occasions when you need to leave a Kahootz workspace and/or site you're a member of. For example, when you're starting a new job or when a project finishes,

**Kahootz Tip:** Leaving a workspace removes you from that area only, while leaving the site removes your access to ALL workspaces, so please double check which one is applicable before proceeding.

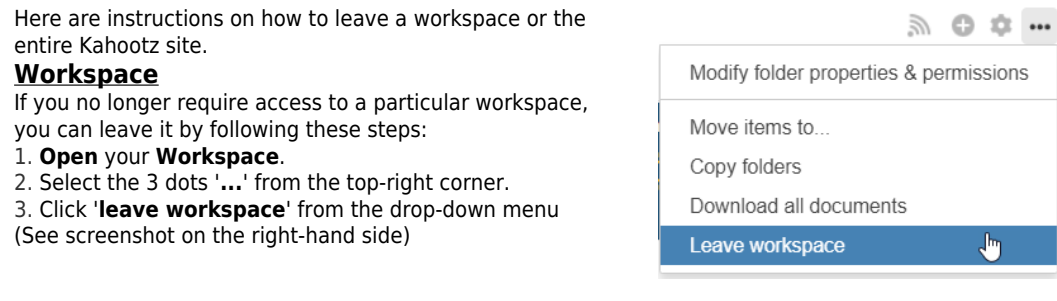

## Entire Site

If you no longer require access to the Kahootz site as a whole, you'll need to <u>contact the site</u> <u>owner</u> and request for them to remove your account profile via private messages. This will also remove you from all workspaces you're a member of.

**Note:** Whilst we can help with using the Kahootz software, we're not in a position to remove users' membership or permissions from any of our client's sites.

**Kahootz Tip:** Depending on your permissions, you may not be able to contact the site owner via private messages. Therefore please refer to this <u>KB article</u>.